## Kurzanleitung: Präsentations- und Videokonferenztechnik

Um eine Videokonferenz oder einen Stream durchzuführen, müssen Sie Ihren Laptop mit dem USB3.0 Anschluss auf der Wand verbinden. Wenn Sie zu dem auch Ihr Laptop-Bild präsentieren möchten, müssen sie ebenfalls ein HDMI oder VGA Kabel verbinden.

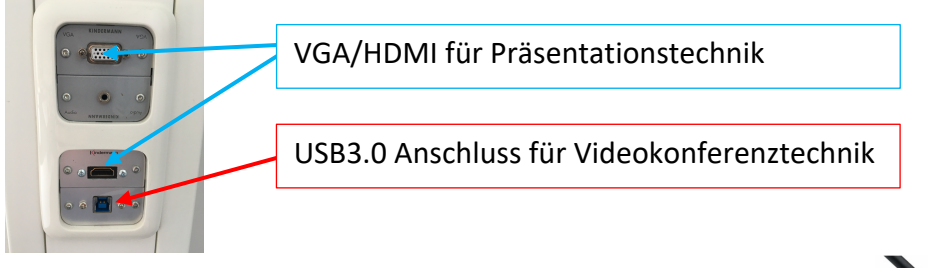

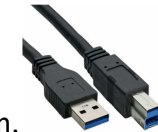

Nutzen Sie ein USB3.0 Kabel, mit einer maximalen Länge von 1,8m.

Drücken Sie nun auf das Tastenfeld auf der Wand, um entweder das Gesamtsystem 🔳 oder nur die Kamera 🖾 und die Mikrofone 🖾 einzuschalten.

Die Geräte schalten nun ein. Dies kann bis zu 2 Minuten dauern.

Auf Ihrem Laptop wird nun eine Kamera (PTZ330) und ein neues Audiosystem (Freisprecheinrichtung mit Echoausschaltung TesiraFORTE) erkannt.

Wählen Sie nun in ZOOM die korrekten Geräte in den Einstellungen aus. Einstellungen -> Video

|                                                  | ð |
|--------------------------------------------------|---|
|                                                  |   |
|                                                  |   |
|                                                  |   |
|                                                  |   |
|                                                  |   |
|                                                  |   |
|                                                  |   |
| N                                                |   |
| Kamera                                           |   |
| PTZ330 ~                                         |   |
| Ursprüngliches Verhältnis HD Mein Video spiegeln |   |

Einstellungen -> Audio

| Speaker                               |                                                          |
|---------------------------------------|----------------------------------------------------------|
| Tontest                               | Freisprecheinrichtung mit Echoausschaltung (TesiraFORTE) |
| Ausgangspegel:                        |                                                          |
| Ausgangsleistung:                     |                                                          |
| Microphone                            |                                                          |
| Mikrotest                             | Freisprecheinrichtung mit Echoausschaltung (TesiraFORTE) |
|                                       |                                                          |
| Eingangspegel:                        |                                                          |
| Eingangspegel:<br>Eingangslautstärke: | ۹ d                                                      |

Schalten Sie in den Zoom-Einstellungen den virtuellen Hintergrund aus und wählen Sie in den Kameraeinstellungen "HD" aus.

Das Kamerabild können Sie über die drei untersten Tasten auf dem Tastenfeld auf der Wand verändern. 🔤 🔤 Sie können zwischen drei Kamerapositionen wählen.

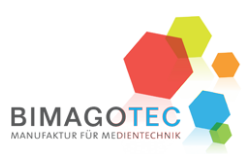